# How to run Spectrum 2 with Openfire - Gojara plugin Guide

# How to run Spectrum 2 withOpenfire - Gojara plugin Guide

"Spectrum 2 is an XMPP transport/gateway and also simple server. It allows XMPP users to communicate with their friends who are using one of the supported networks."

We use Spectrum 2 as an external component to extend Openfire, making it possible to connect to different protocols within your Instant Messenger.

To make Spectrum 2 work nicely with Openfire, we developed the OF-plugin Gojara.

#### This document will guide you through the following steps:

- Installing Spectrum 2 & configuring Spectrum 2 + Openfire
- Installing Gojara & configuring Gojara
- migrating user-credentials from kraken to spectrum 2

I will try my best to give you the information you need to work with Spectrum2. If you have any suggestions for improving this document, feel free to write a pm / email.

Before we start, let's talk about some important things Spectrum2 / Gojara can and CANNOT do so you don't set this up to later find out it's not what you wanted.

- Spectrum 2 does currently (July 2013) NOT SUPPORT FILETRANSFER. For further Questions please contact the Spectrum 2 developers at www.spectrum.im
- Although Spectrum 2 supports protocols like **Skype / Facebook**, these are currently (July 2013) **not tested** with Gojara / OF and getting these to work was not the purpose of this plugin. This may change in the future, but for our purposes libpurple is sufficient.
- Adding contacts works, but may be a bit bothersome at times. Best practice is to add contacts from your native client and then everything works fine.

- How to run Spectrum 2 withOpenfire Gojara plugin Guide on page 1 Spectrum 2 on page 3
  - Installation on page 3
  - Configuring Openfire on page 3
  - Configuring Spectrum 2 on page 4
  - Configuring for Debugging: on page 6
  - List of important directories: on page 6
  - Starting Spectrum2: on page 7
  - Gojara on page 7
    - Download on page 7
    - Installation on page 7
    - Configuring Gojara on page 8
    - Configuring Access Control on page 9
    - Adding a User on page 10
    - Unregistering a registration on page 11
    - Session / Registration Overview + Spectrum 2 Stats on page 12
    - Migrating user-credentials from Kraken to Spectrum 2 on page 13

Troubleshooting on page 14

- Unable to register with transport on page 14
  - Spectrum2 related problems on page 14
    - ICQ Connection Problems on page 15

## **Spectrum 2**

#### Installation

We only use Spectrum 2 on linux machines, so this guide will **not cover** anything **Windows** related.

You can install Spectrum 2 from repositories:

- For Debian/Ubuntu: http://spectrum.im/documentation/installation/debian\_ubuntu.html
- For Fedora/RHEL/CentOS: http://spectrum.im/documentation/installation/fedora\_rhel.html
- You could also install it from source, though i wouldn't recommend it unless you want to run some kind of
  patched version of S2. Please refer to http://spectrum.im/documentation/ Installation section for this.

### **Configuring Openfire**

Spectrum 2 backends are external components which need to connect to the OF-Server. Of course you need to **enable External Components** for this to work.

- In your Openfire admin console goto: Server -> Server Settings -> External Components.
- Set Service Enabled to Enabled. Standard Port is 5275, you can set a different password.
- If you don't want to set "Allowed to Connect" to Anyone, you need to whitelist the component. The name of the component will be something like "icq.your-domain", see Spectrum 2 configuration.

#### **Configuring Spectrum 2**

Most of this is already covered in http://spectrum.im/documentation/tutorials/ gateway\_mode.html, but I'll provide a quick overview.

Spectrum 2 config files are located at /etc/spectrum2/.

Transport config files are at /etc/spectrum2/transports/.

There is a default spectrum.cfg.example provided which you should **copy**, **rename** and **edit**. You need a .cfg file for **EACH protocol** you want to enable.

Most settings in there are already documented well, but let's look at our most important ones. This should work for all protocols supported by libpurple.

#### [service]

- **server\_mode** ---> This should be **0**. This means **Gateway mode**, as we don't need server functionality (we have OF for that).
- jid ---> Jabber-ID for the transport (or Openfire-component). E.g. "icq.yourdomain.tld". Please be aware that your server name may not be the same as your host Name / XMPP domain. Look this up in Server -> Server Manager -> Server Information or System Properties -> xmpp.domain.

You really should stick to this naming convention, as OF can only correctly show the icq image if the subdomain starts with icq., same for msn etc.

• admin\_jid ---> This field needs to be added somewhere in the service area. It's the JID of the Account that will be able to send/receive spectrum2\_manager commands via xmpp, should be gojaraadmin@yourdomain.

# If you don't set this to gojaraadmin@yourdomain, gojara will not correctly show gateway session/registration details and unregister from console won't work.

- **password** ---> Password for connecting the component to Openfire, you configured this earlier.
- **server** ---> Where is your XMPP Server running? (respectively "domain.tld"). S2 needs to be able to resolve this.
- port ---> Port the Gateway should use to connect to OF. We set the default to 5275 earlier.
- **backend\_host** ---> **localhost**, when Spectrum2 is running on the **same machine** as the backends.
- **backend** ---> Path to the backend you want to use for this Transport. For example: "backend=/usr/ bin/spectrum2\_libpurple\_backend".
- protocol ---> Libpurple Protocol ID, see List of Protocol Identifiers for further info. https:// wiki.instantbird.org/Protocol\_Identifiers

#### [identity]

• self-explanatory

[database] ---> For simple sqlite3 usage this doesn't really need to be edited. We use postgres so I'll still explain this configuration.

- type ---> For postgres this needs to be set to "pqxx".
- database ---> Name of the Database we want to use.
- server ---> Server the DB is running on, localhost if same server.
- **port** ---> Port that should be used for connecting.
- **user** ---> Name of the User/Role we want to use.
- **password** ---> If configured for md5, we need to set the password for the role configured above. Of course there are also other authentication methods you can configure.
- prefix ---> Value the tables used for specific transport will be prefixed with. Probably should be set or it will insert users of different transports into the same table. Does not need to be set for sqlite usage, as in that case, S2 creates a separate DB for each transport in /var/lib/spectrum2/
- **connectionstring** --> Does not need to be set as we configured the values above.

## **Configuring for Debugging:**

To be able to debug incoming or outgoing XMPP Messages correctly, we should enable XML Logging for Spectrum2. With this **ON**, S2 will write the content of XMPP Packages to its logfiles. We then can easily grep these logs to find errors / figure out the workflow. Of course, this should **not** be set to **ON** on **production**.

/etc/spectrum2/logging.cfg ---> log4j.category.Component.XML = ON|OFF

These settings will be overwritten on a new install of Spectrum2 ( unlike gateway cfgs located in /etc/spectrum2/transports/ ) but probably not by upgrade.

#### List of important directories:

**/etc/spectrum2/** --> This is where the configuration files are located.When S2 is started, it looks here for cfgs and will try to create an instance accordingly.

/var/log/spectrum2/ --> This is where the logfiles for each configured instance are located. It contains the Spectrum2.log, as well as the Backend.log. Spectrum2.log contains logs to most actions handled by Spectrum2, while the backend.log contains Information about the specific backend Spectrum2 uses to do its work (connect to loginservers, etc.).

/var/lib/spectrum2/ --> This directory contains the databases created when used with SQLite3, as well as coredumps related to specific transports.

/var/run/spectrum2/ --> Contains the PIDs related to started Spectrum2 Instances.

#### **Starting Spectrum2:**

You can interact with Spectrum2 via spectrum2\_manager. All available commands are listed here: http://spectrum.im/documentation/management/spectrum2\_manager.html

For a simple start, type "spectrum2\_manager start" in the shell. It starts a transport for each configurationfile in /etc/spectrum2/transports/ that ENDS on .cfg (so the example one will be skipped).

You can directly adress a specific transport by supplying its JID to spectrum2\_manager , e.g: "spectrum2\_manager icq.your-domain stop"

# <u>Gojara</u>

#### Download

See http://community.igniterealtime.org/message/231619#231619

#### Installation

Installing Gojara is simple, just open the openfire console and in the *Plugins* section select Gojara.jar and upload it. You can delete it by clicking on the red X.

Gojara now extends the openfire console with some new pages, here is a quick overview:

- Server -> Server Settings -> GoJara ---> Used for configuring Gojara and viewing Statistics as well as live logging
- Server -> Server Manager -> Spectrum2 Stats ---> If admin\_jid & spectrum2 is correctly configured, will show some statistics like Uptime, Memory Usage and messages sent / received for each transport.
- Sessions -> Active Sessions -> Gateway Sessions ---> Overview of OF-Users currently connected to a gateway via Spectrum 2
- Sessions -> Tools -> Gateway Registration Overview ---> Overview of all Users that at some point entered login credentials or actually connected to a gateway via Spectrum 2. If admin\_jid & spectrum2 is correctly configured, you will be able to manually unregister registrations from the OF-Console
- Session Details ----> Will show active Sessions and existing Registrations for selected user. Click on a session entry / registration entry in respective overviews to see this view.

### **Configuring Gojara**

We are not quite done yet. Without configuration, Spectrum 2 will send a authorization request for EVERY transport on your gateway contact list. There are also some additional features you might want to use that can be configured for Gojara.

Go to Server-> Server Settings -> Gojara.

You should check each connected gateway to enable remote roster. Clicking on the symbols in the component bar will expand the bar and display some additional information. Clicking on the Groups icon will let you limit access to this gateway to specific Openfire-groups. This will be explained in more detail in a later section

General Options:

Persistent Roster

When persistent Roster is enabled, ALL CONTACTS that are "imported" into OF through the gateway will NOT be deleted when you log out again. This makes your roster bloat up quite a bit if you use a lot of transports. Unless you really need / want this somehow, we recommend NOT enabling persistent Roster.

Only allow internal Jabber Conferences

Spectrum 2 might show MUC (Multi User Chat) as a supported feature of some Transports. If this should not be allowed because you only want to use internal Jabber Conferences, check this to make Gojara remove these.

• Client specific Features:

If you use spark, enable these. For other clients, these shouldn't harm your experience, but you might want to try toggling thes if you experience issues. We work with spark exclusively though, so we didn't really test other clients.

Ok! Basic configuration is done! If you set up Spectrum 2 correctly and started it, the gateways should now should show up when you log into your Messenger.

## **Configuring Access Control**

- If you did not already do it, create a Group at Users/Groups -> Groups -> Create new Group, for example ICQWhiteList.
- 2. normally you dont want groupmembers to see other groupmembers, so disable contact-list group-sharing.
- 3. At Server -> Server Settings -> GoJara add the Group to the corresponding transport-whitelist & <u>save</u> <u>settings</u>.

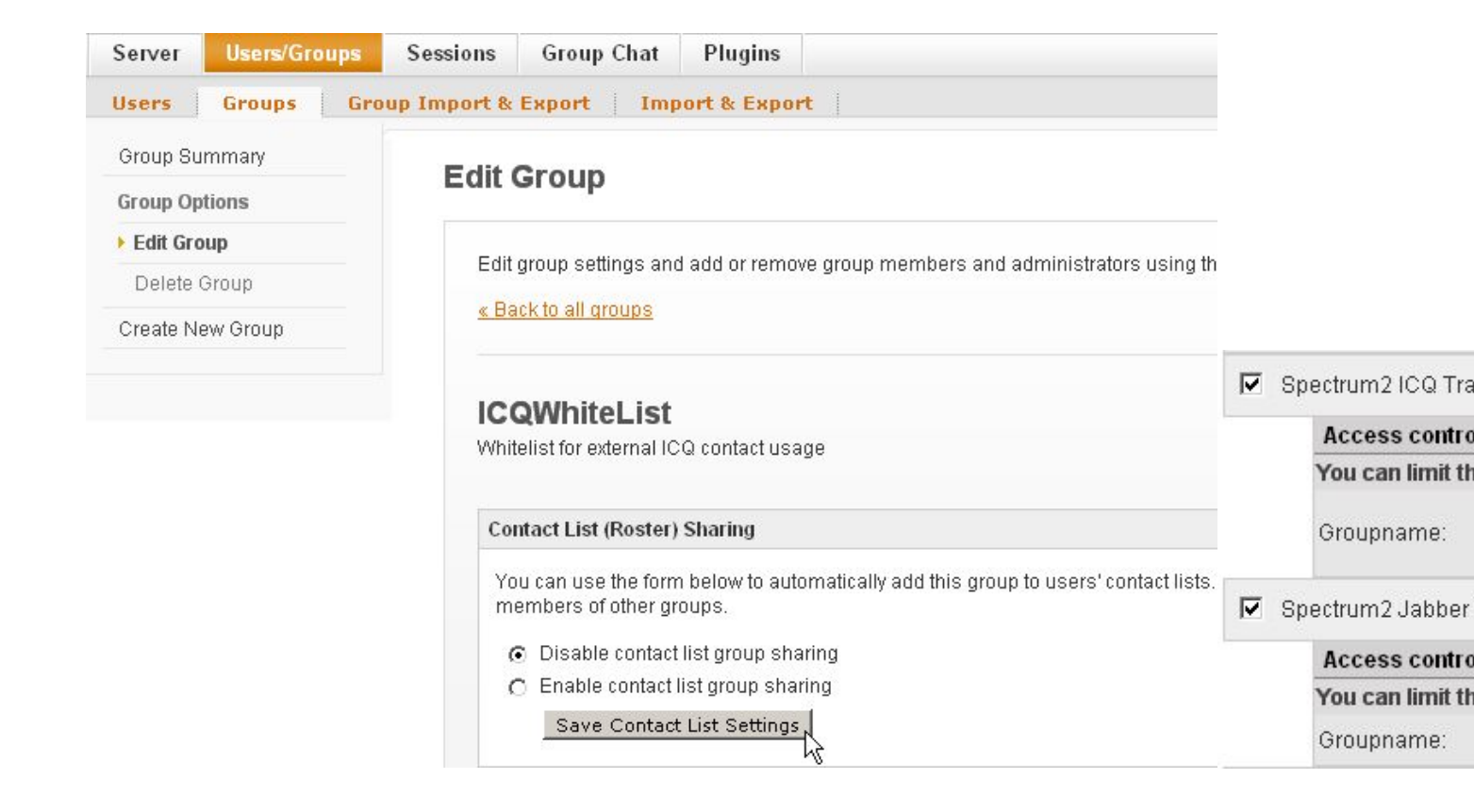

#### Adding a User

Best do this from a native client, but most of the times it works fine.

|                       | AL                                     |              |   | -   |
|-----------------------|----------------------------------------|--------------|---|-----|
|                       | Add contact                            |              |   | ×   |
|                       | Add contact<br>Add a user to your cont | tact list    |   |     |
|                       | Username: example@                     | ghotmail.com |   | 4   |
| Contacts Actions Help | Nickname: Professor                    | x            |   |     |
| Add contact group     | Group: Buddies                         |              | • | New |
| Show empty groups     | 🗸 🗸 User is on a public                | c network    |   |     |
| Group offline users   | Network 💙 MSN                          |              | K |     |
| Show offline users    |                                        | Add Cancel   |   |     |

#### Unregistering a registration

If you correctly configured Spectrum 2 to include the admin\_jid = gojaraadmin@yourdomain then you will be able to unregister a user from Spectrum 2. This means that if the user is currently online, he will be forced offline and will have to REENTER his login credentials.

If a user entered his login-credentials with a wrong password and does not know how to reset his credentials within his messenger, you can still unregister him from Spectrum 2 via the registration Overview. He will then be prompted to enter his credentials again.

Unregistering a user from Spectrum 2 will clear all data Spectrum 2 saved regarding this user.

### **Session / Registration Overview + Spectrum 2 Stats**

| 🗲 openfire <sup>.</sup> |                                   |                   |                |                   |                               |                        |                 |             |                    |
|-------------------------|-----------------------------------|-------------------|----------------|-------------------|-------------------------------|------------------------|-----------------|-------------|--------------------|
| Server Users/Groups     | Sessions Group Chat Plugins       |                   |                |                   |                               |                        |                 |             |                    |
| Server Manager Ser      | rver Settings Media Services Clie | nt Management Sta | tistics Archi  | iving             |                               |                        |                 |             |                    |
| Server Information      | Construm? gateway stat            |                   |                |                   |                               |                        |                 |             |                    |
| System Properties       | Spectrumz gateway sta             | 15                |                |                   |                               |                        |                 |             |                    |
| Language and Time       |                                   |                   |                |                   |                               |                        |                 |             |                    |
| Clustering              |                                   | Warning: No       | t all Gateways | are configured t  | ior admin usage Affected ga   | teways will not show a | nectrum? data   |             |                    |
| Cache Summary           |                                   | Pleas             | e configure ac | lmin_jid = gojara | admin@yourdomain in Spect     | trum2 transport confi  | guration.       |             |                    |
| Database                |                                   |                   | 1              |                   |                               |                        |                 |             |                    |
| Logs                    |                                   | /                 | /              |                   |                               |                        |                 |             |                    |
| Email Settings          | Name                              | Admin Configured? | # Online Users | # Registrations   | Uptime                        | # Messages received    | # Messages sent | Used Memory | Avg. Mem. per User |
| Security Audit Viewer   | xmpp                              |                   | 1              | 0                 |                               |                        |                 |             |                    |
| Spectrum2 Stats         | msn.                              | •                 | 1              | 1                 | 0 Sec 34 Min 19 Hours 6 Days  | 540                    | 32              | 3.69 MB     | 2212 KB            |
|                         | yahoc                             | □ *//             | 0              | 0                 |                               |                        |                 | -           |                    |
|                         | icq.                              | •                 | 1              | 1                 | 58 Sec 33 Min 19 Hours 6 Days | 588                    | 83              | 2.92 MB     | 1540 KB            |
|                         | gtalk.                            | B */              | 0              | 0                 | -                             | -                      | -               | -           |                    |
|                         | aim.                              | 🖽 🔸               | 0              | 0                 |                               |                        |                 |             |                    |

| ブ openfire <sup>.</sup>            |                             |                                                                                                 |                                                                                                    |                                                                                                    |
|------------------------------------|-----------------------------|-------------------------------------------------------------------------------------------------|----------------------------------------------------------------------------------------------------|----------------------------------------------------------------------------------------------------|
| Server Users/Groups                | Sessions Group Chat Plugins |                                                                                                 |                                                                                                    |                                                                                                    |
| Active Sessions Tools              |                             |                                                                                                 |                                                                                                    |                                                                                                    |
| Client Sessions<br>Server Sessions | Gateway Sessions            |                                                                                                 |                                                                                                    | Click to show Spectrum2 Stats view - Overview<br>Transports.<br>Disappears when all Transports are configured |
| Component Sessions                 |                             |                                                                                                 |                                                                                                    |                                                                                                    |
| Gateway Sessions                   |                             | Warning: Not all Gateways are configured for admin us<br>Please configure admin_jid = gojaraadr | age. This means session details may be inaccurate or i<br>nin@yourdomain in Spectrum2 transport configuration | not logged at all.<br>L                                                                                       |
|                                    |                             | Current number                                                                                  | of active Gateway Sessions: 3                                                                                 |                                                                                                    |
|                                    | 100 Entries per page        | msn: 1 aim: 0 icq.                                                                              | : 1 yahoo: 0 xmpp: 1 gtalk: 0                                                                                 |                                                                                                    |
|                                    | Pages: [1]                  | Sort ASC / DESC by specific at                                                                  | tribute                                                                                                    | Mouseover for time difference                                                                                 |
|                                    | User Name:                  | li <u>Resource:</u>                                                                             | Login Time:                                                                                                   |                                                                                                    |
|                                    | axel.brand                  | icq                                                                                             | Thu Jul 04 14:38:02 CEST 2013                                                                                 |                                                                                                    |
|                                    | axel.brand                  | msn                                                                                             | Thu Jul 04 14:37:53 CEST 2013                                                                                 | conds 0 Minutes 0 Hours 0 Days ago                                                                            |
|                                    | axel.brand                  | xmpp.                                                                                           | Thu Jul 04 14:37:39 CEST 2013                                                                                 |                                                                                                    |
|                                    | Pages:[1] Click fo          | r Session Details of user                                                                       |                                                                                                    |                                                                                                    |

| rs/Groups Sess                                      | Group Chat                                                                                                    | Plugins                                                                             |                                                                                                    |                                                                                                    |                                                                                                    |                                                                                                    |                                                                                                    |
|-----------------------------------------------------|----------------------------------------------------------------------------------------------------|-------------------------------------------------------------------------------------|----------------------------------------------------------------------------------------------------|----------------------------------------------------------------------------------------------------|----------------------------------------------------------------------------------------------------|----------------------------------------------------------------------------------------------------|----------------------------------------------------------------------------------------------------|
| s Tools                                             |                                                                                                    |                                                                                     |                                                                                                    |                                                                                                    |                                                                                                    |                                                                                                    |                                                                                                    |
|                                                     | GatewaySessi                                                                                                    | on Details for:                                                                     | axel.brand                                                                                                    |                                                                                                    |                                                                                                    | Sa                                                                                                    | ame as other pictures                                                                                       |
| sions                                               |                                                                                                    |                                                                                     |                                                                                                    |                                                                                                    |                                                                                                    |                                                                                                    |                                                                                                    |
| ns                                                  |                                                                                                    | Warnin                                                                              | g: Not all Gateways an                                                                                                    | e configured for ad                                                                                                    | min usage. This means unre                                                                                                    | gistrations will not be properly execution                                                                                                    | cuted.                                                                                                    |
|                                                     | Currently conne                                                                                                    | ected to:                                                                           | <u>r lease configure</u>                                                                                                    | uunni jie gojara                                                                                                    | Active Sessions:                                                                                                    | and transport comigaration.                                                                                                    |                                                                                                    |
|                                                     |                                                                                                    |                                                                                     | -                                                                                                    |                                                                                                    |                                                                                                    | Mouseover for time difference                                                                                                    | 2                                                                                                    |
|                                                     | Resource                                                                                                    |                                                                                     |                                                                                                    |                                                                                                    | Login Time                                                                                                    |                                                                                                    |                                                                                                    |
|                                                     | msn                                                                                                    | p                                                                                   |                                                                                                    |                                                                                                    | Thu Jul 04 14:37:                                                                                                    | 53 CEST 2013                                                                                                    |                                                                                                    |
|                                                     | icq                                                                                                    |                                                                                     |                                                                                                    |                                                                                                    | Thu Jul 04 14:38:0                                                                                                    | 12 CEST 2013                                                                                                    |                                                                                                    |
|                                                     | xmpp                                                                                                    | ge - 10 - 11 - 1                                                                    |                                                                                                    |                                                                                                    | Thu Jul 04 14:37:3                                                                                                    | 9 CEST 2013                                                                                                    |                                                                                                    |
|                                                     |                                                                                                    |                                                                                     | Unana                                                                                                    | 1000                                                                                                    |                                                                                                    |                                                                                                    |                                                                                                    |
|                                                     | EXISTING regis                                                                                                    | trations for specific                                                               | User:                                                                                                    | ASSO                                                                                                    | clated Registrations:                                                                                                    |                                                                                                    |                                                                                                    |
|                                                     | User Name:                                                                                                    | Resource:                                                                           |                                                                                                    | Active?                                                                                                    | Admin Configured?                                                                                                    | Last login was at:                                                                                                    | Unregister?                                                                                                 |
|                                                     | axel.brand                                                                                                    | icq                                                                                 |                                                                                                    | ٢                                                                                                    | 0                                                                                                    | Thu Jul 04 14:38:02 CEST 2013                                                                                                    |                                                                                                    |
|                                                     | axel.brand                                                                                                    | msn                                                                                 |                                                                                                    | ٢                                                                                                    | 0                                                                                                    | Thu Jul 04 14:37:53 CEST 2013                                                                                                    |                                                                                                    |
|                                                     | axel.brand                                                                                                    | xmpp.                                                                               | n 186 - 187 - 18                                                                                                    | ۲                                                                                                    | <b>8</b>                                                                                                    | Thu Jul 04 14:37:39 CEST 2013                                                                                                    |                                                                                                    |
|                                                     |                                                                                                    |                                                                                     | Active && Admin Cont<br>delete our entry                                                                                                    | figured, else jus                                                                                                    | t                                                                                                    |                                                                                                    |                                                                                                    |
| iro                                                 |                                                                                                    |                                                                                     | Active & Admin Conf                                                                                                    | figured, else jus                                                                                                    | 4 <u> </u>                                                                                                    |                                                                                                    |                                                                                                    |
| ÏFC <sup>-</sup><br>s'Groups Sees                   | ilons Group Chat                                                                                                    | Plugins                                                                             | Active 88 Admin Coni                                                                                                    | figured, else jus                                                                                                    | £{2                                                                                                    |                                                                                                    |                                                                                                    |
| ire<br>s'Groups <mark>Sees</mark><br>s <u>Tools</u> | ilons Group Chat<br>Overview of ex                                                                                                    | Plugins<br>isting Registration                                                      | Active 88 Admin Coni<br>delete our entry<br>NS                                                                                                    | figured, else jus                                                                                                    | 4 <u> </u>                                                                                                    | same a<br>disapp                                                                                                    | s other pages,<br>ears once properly configure                                                              |
| ire<br>s'Groups Sess<br>s Tools<br>ation (          | ilons Group Chat<br>Overview of ex                                                                                                    | Plugins<br>isting Registration                                                      | Active 88 Admin Coni<br>delete our entry<br>15                                                                                                    | figured, else jus                                                                                                    | 4 <u> </u>                                                                                                    | same a<br>disapp                                                                                                    | s other pages,<br>ears once properly configure                                                              |
| ire<br>s'Groups Sess<br>s Tools<br>ation            | ilons Group Chat<br>Overview of ex                                                                                                    | Plugins<br>isting Registration                                                      | Active 88 Admin Coni<br>delete our entry                                                                                                    | e configured for the                                                                                                    | t                                                                                                    | same a<br>disapp                                                                                                    | s other pages,<br>ears once properly configure                                                              |
| ire<br>s'Groups Sees<br>s Tools<br>atlon            | sions Group Chat<br>Overview of ex                                                                                                    | Plugins<br>isting Registration                                                      | Active 88 Admin Coni<br>delete our entry<br>NS<br>Ig: Not all Gateways ar<br><u>Please configure</u>                                                                   | e configured for ad                                                                                                    | k X                                                                                                    | same a<br>disapp<br>ugistrations will not be properly exe<br>rum2 transport configuration.                                                                                                    | s other pages,<br>ears once properly configured                                                             |
| iire-<br>s/Groups Sees<br>s Tools                   | ilons Group Chat<br>Overview of ex                                                                                                    | Plugins<br>isting Registration<br>Warnin                                            | Active 88 Admin Coni<br>delete our entry<br>IS<br>15<br>15<br>19<br>19<br>19<br>19<br>19<br>10<br>10<br>10<br>10<br>10<br>10<br>10<br>10<br>10<br>10<br>10<br>10<br>10 | figured, else jus                                                                                                    | nin usage. This means unrr<br>admin@yourdomain in Spec                                                                                                 | same a<br>disapp<br>rgistrations will not be properly exe<br>trum2 transport configuration.                                                                                                    | s other pages,<br>ears once properly configure.<br>cuted.                                                   |
| iire<br>s'Groups Sess<br>s <u>Tools</u>             | ions Group Chat<br>Overview of ex<br>100 entries per p                                                                                       | Plugins<br>isting Registration<br>Warnin                                            | Active 88 Admin Coni<br>delete our entry<br>ns<br>s:<br><u>Not all Gateways ar<br/>Please configure</u><br>Logintime 1970 m                                            | Figured, else jus                                                                                                    | min usage. This means unre<br>admin@yourdomain in Spee<br>r but never logged in, propably<br>Productations tata: 3                                     | same a<br>disapp<br>igistrations will not be properly exe<br>trum2 transport configuration.<br>because of invalid credentials.                                                                                                    | s other pages,<br>ears once properly configure.<br>cuted.                                                   |
| ire<br>s'Groups Sass<br>s <u>Tools</u>              | Stons Group Chat<br>Overview of ex<br>100 entries per p                                                                                      | Plugins<br>isting Registration<br>Warnin                                            | Active 88 Admin Coni<br>delete our entry<br>nS<br>19: Not all Gateways ar<br><u>Please configure</u><br>Logintime 1970 m                                               | e configured for ad<br>admin_jid = gojara<br>sort_ASC/DESC by                                                                                                    | min usage. This means unre<br>admin@yourdomain in Spec<br>r but never logged in, propably<br>Registrations total: 3<br>attribute                       | same a<br>disapp<br>rgistrations will not be properly exe<br>trum2 transport configuration.<br>because of invalid credentials.<br>Kouseo                                                                                                    | s other pages,<br>ears once properly configure<br>cuted.<br>ver for time difference                         |
| ire<br>s'Groups Sass<br>s <u>Tools</u>              | Group Chat<br>Overview of ex<br>100 entries per  <br>Pages: [1]                                                                              | Plugins<br>isting Registration<br>Warnin                                            | Active 88 Admin Coni<br>delete our entry<br>ns<br>s<br><u>Please configure</u><br>Loginiime 1970 m                                                                     | e configured for ad<br>admin, jid = gojara<br>eeans User did registe<br>Sort ASC/DESC by                                                                                                    | min usage. This means unre<br>admin@yourdomain in Spec<br>r but never logged in, propably<br>Registrations total: 3<br>attribute                       | same a<br>disapp<br>rgistrations will not be properly exe<br>trum2 transport configuration.<br>t because of invalid credentials.<br>Kouseor                                                                                                    | s other pages,<br>ears once properly configure<br>cuted.<br>ver for time difference                         |
| ire<br>s'Groups Ses<br>s Tools<br>ation (           | Sions Group Chat<br>Overview of ex<br>100 entries per  <br>Pages: [1]                                                                        | Plugins<br>isting Registration<br>Warnin<br>page<br>Resource:                       | Active 88 Admin Coni<br>delete our entry<br>ns<br><u>server all Gateways ar</u><br><u>Please configure</u><br>Logintime 1970 m                                         | e configured for ad<br>admin jid = gojara<br>keans User did registe<br>Sort ASC/DESC by<br>Active?                                                                                                    | min usage. This means unra<br>admin@yourdomain in Spec<br>r but never logged in, propably<br>Registrations tota: 3<br>attribute<br>Admin Configured?   | same a<br>disapp<br>gistrations will not be properly exe<br>trum2 transport configuration.<br>because of invalid credentials.<br>Mouseor<br>Last Login was at:                                                                                                    | s other pages,<br>ears once properly configure<br>cuted.<br>ver for time difference<br>Unregister?          |
| ire<br>s'Groups Ses<br>tion                         | Sons Group Chat<br>Overview of ex<br>100 entries per p<br>Pages: [1]<br>If user Names *<br>axel brand                                        | Plugins<br>isting Registration<br>Warnin<br>page<br>Resource:                       | Active 88 Admin Coni<br>delete our entry                                                                                                    | e configured for a definition of the second second | min usage. This means unre<br>admin@yourdomain in Spec<br>r but never logged in, propably<br>Registrations total: 3<br>attribute<br>Admin Configured?  | same a<br>disapp<br>gistrations will not be properly exe<br>rum2 transport configuration.<br>• because of invalid credentials.<br>Mouseor<br>Last Login was at:<br>Thu Jul 04 14:37:39 CEST 2013                                                                              | s other pages,<br>ears once properly configure<br>cuted.<br>ver for time difference<br>Unregister?<br>☑     |
| ire<br>s'Groups Sess<br>s Tools<br>atton            | Some Group Chat<br>Overview of ex<br>180 entries per p<br>Pages [1]<br>Luser Name: *<br>axel brand<br>axel brand                             | Plugins<br>isting Registration<br>Warnin<br>page<br>Resource:                       | Active 88 Admin Coni<br>delete our entry<br>TIS<br>Ig: Not all Gateways ar<br>Please configure<br>Loginime 1970 m                                                      | e configured, else jus<br>e configured for ad<br>admin jid – gojara<br>ieeans User did registe<br>Sort ASC/DESC by<br>Active?                                                                                                    | min usage. This means unre<br>admin@yourdomain in Spec<br>r but never logged in, propably<br>Registrations total: 3<br>attribute<br>Admin Configured?  | same a<br>disapp<br>rgistrations will not be properly exe<br>rum2 transport configuration.<br>* because of invalid credentials.<br>* Mouseor<br>* Last Login was at:<br>* Thu Jul 04 14:37:39 CEST 2013<br>* Thu Jul 04 14:37:53 CEST 2013                                    | s other pages,<br>ears once properly configure<br>cuted.<br>ver for time difference<br>Unregister?<br>IF    |
| ire<br>s Groups See<br>s Tools                      | ions Group Chat<br>Overview of ex<br>180 entries per p<br>Pages (1)<br>Illuer Names *<br>axel brand<br>axel brand                            | Plugins<br>isting Registration<br>Warnin<br>page<br>Resource:<br>xmpp<br>msn<br>icq | Active 88 Admin Coni<br>delete our entry<br>IS<br>IS<br>IS<br>IS<br>IS<br>IS<br>IS<br>IS<br>IS<br>IS<br>IS<br>IS<br>IS                                                 | e configured , else jus<br>e configured for ad<br>admin jid= gojara<br>eans User did registe<br>Active?<br>©<br>©<br>©                                                                                                    | min usage. This means unra<br>admin@yourdomain in Spec<br>r but never logged in, propably<br>Registrations total: 3<br>attr:bute<br>Admin Configured?  | same a<br>disapp<br>rugistrations will not be properly exe<br>trum2 transport configuration.<br>* because of invalid credentials.<br>Mouseor<br>Last Login mos ati<br>Thu Jul 04 14.37.39 CEST 2013<br>Thu Jul 04 14.37.59 CEST 2013<br>Thu Jul 04 14.38.02 CEST 2013         | s other pages,<br>ears once properly configur<br>cuted.<br>ver for time difference<br>Unregister?<br>F<br>F |
| ire<br>s Groups Sees<br>ation                       | ions Group Chat<br>Overview of ex<br>100 entries per p<br>Page: [1]<br>Tijser Name: *<br>axel brand<br>axel brand<br>axel brand<br>Page: [1] | Plugins<br>isting Registration<br>Warnin<br>page<br>Resource:<br>xmpp<br>men<br>icq | Active 88 Admin Coni<br>delete our entry<br>IS<br>IS<br>IS<br>IS<br>IS<br>IS<br>IS<br>IS<br>IS<br>IS<br>IS<br>IS<br>IS                                                 | e configured , else jus<br>e configured for ad<br>admin jid = gojar<br>eans User did registe<br>Sort ASC/DESC by<br>Active?<br>©<br>©<br>©                                                                                                    | min usage. This means unra<br>admin@yourdomain in Spee<br>r but never logged in. propably<br>Registrations total: 3<br>attr:Ibute<br>Admin Configured? | same a<br>disapp<br>gistrations will not be properly exe<br>trum2 transport configuration.<br>• because of invalid credentlats.<br>• Mouseor<br>• Last Login was at:<br>• Thu Jul 04 14 37 53 CEST 2013<br>• Thu Jul 04 14 37 53 CEST 2013<br>• Thu Jul 04 14 38 02 CEST 2013 | s other pages,<br>ears once properly configure<br>cuted.<br>ver for time difference<br>Unregister?          |

#### Migrating user-credentials from Kraken to Spectrum 2

Holger developed a plugin to migrate existing user-credentials from Kraken to Spectrum 2. You can find the Plugin as well as a detailed description of the necessary steps here: http:// community.igniterealtime.org/message/227626#227626 Be sure to use the latest version, currently the one attached to this post: http:// community.igniterealtime.org/message/229878#229878

# Troubleshooting

#### Unable to register with transport

Every time we hit this error it was due to **spectrum2 jid not being correctly configured**. Please check if **jid** in your spectrum .cfg files is configured according to the guidelines i mentioned in configuring Spectrum2. If this is the case and it still does not work, please pm / email me or write something in the gojara community thread.

#### Spectrum2 related problems

As we have quite many components working together to achieve this functionality, it may sometimes be difficult to determine which part is actually failing. I already explained how you can contact the spectrum 2 developers, but there are some special cases that we can resolve here.

#### **ICQ Connection Problems**

(from spectrum.im)

ICQ has changed its server and protocol. Some really old versions of libpurple in some cases fail to login. If (and only if) the default configuration does not work for you, you should add these settings to your config file:

[purple] server=login.icq.com use\_clientlogin=1 encryption=no\_encryption This will disallow encryption from Spectrum to ICQ server, but there is currently no other way how to make it work.